## **Parent Portal**

Parent Portal allows you to keep up with the attendance, cycle grades, and assignment grades for each of your students. You are also able to set up alerts to let you know if your student is absent or has a grade lower than the grade you specify when you set up the alerts.

The txConnect Parent Portal is as easy to set up as clicking on the "New txConnect User" location on the login screen for the Prairie Valley ISD's Parent Portal. The program will walk you through creating login, password, and hint question so that you can view your student's attendance and grades (current running average for each course along with actual assignments). Please write your username and password down because we CANNOT retrieve your password. All you will need to connect to your student is the portal id number which you will receive from your school district and the birthdate of your student. When you first set up your logon information you will have the opportunity at this time to connect to your students by entering in the specific and case sensitive Portal Id number and birthdate for each of your students. If you have multiple students linked to your account, you will see them listed on the left side where you see the sample student in the screen shot below. You will then be able to select which student you wish to view information for.

Once you set up this information, you can set up alerts by selecting the **Alerts** tab across the top then select the 'Subscribe to Alerts' and mark your selections for how you would like your alerts to work. If your student has an alert then a **RED Alert** will show up under the student's name on the left. You can click on it to view your alert. **You can also set it up to receive an email or text with your alerts**.

| t≊Connect                                                     | Summary Attendance Grades Assignments Aler                                                                                                    | ts My Account                                                 |                                                       |
|---------------------------------------------------------------|----------------------------------------------------------------------------------------------------|---------------------------------------------------------------|-------------------------------------------------------|
| Account Settings<br>Edit Student Settings<br>Sarah B. Grocery | Alerts<br>for: Sarah B. Grocery at Anywhere High School on 12/2/2015 2:                                                                                                    | 30:35 PM                                                      |                                                       |
|                                                               | View Alerts                                                                                                    | Subscribe to Alerts                                           |                                                       |
|                                                               | Attendance Alerts<br>(changes to these values may take up to one hour before th                                                                                                    | ney are considered by the alert process)                      |                                                       |
|                                                               | Unexcused Absences                                                                                                    | Excused Absences                                              | Tardies                                               |
|                                                               | On't send me alerts.                                                                                                    | On't send me alerts.                                          | On't send me alerts.                                  |
|                                                               | Send me an alert for the first occurrence of the day.                                                                                                    | Send me an alert for the first occurrence of the day.         | Send me an alert for the first occurrence of the day. |
|                                                               | Send me an alert for every occurrence.                                                                                                    | <ul> <li>Send me an alert for every occurrence.</li> </ul>    | Send me an alert for every occurrence.                |
|                                                               | Average Alerts<br>Send me an alert when my student's average in any class fail<br>Failing Custom Custom Average Threshold 70                                                                                                    | Is below the following criteria.                              |                                                       |
|                                                               | Assignment Alerts<br>Send me an alert when my student receives any assignment<br>© Falling © Custom Custom Assignment Grade Thresho<br>Also send me alerts for the following kinds of assignment gra<br>Chicomplete Assignments | grade in any class below the following criteria.<br>Id [70]   |                                                       |
|                                                               | Missing Assignments                                                                                                    |                                                               |                                                       |
|                                                               | Alert Notification Type<br>How would you like to receive alerts? Neither Do not send<br>If you register a mobile number, under the My Account tab, you can also so                                                              | me anything.  • text Message as your Alert Notification Type. |                                                       |
|                                                               | Save Subscriptions                                                                                                    |                                                               |                                                       |

Make sure to 'Save Subscriptions'. You can change these options anytime you wish.

You will see across the top different tabs such as **Summary** (which is the first page you will see when you login), **Attendance, Grades, Assignments, Alerts**, and **My Accounts**.

*Summary tab:* This will let you view the current schedule for your student (s) and their working cycle average.

| Connect ·             | Summary          | Attendance G                                         | rades Assign    | iments | Alerts My /  | Account                           |                                      |          |  |
|-----------------------|------------------|------------------------------------------------------|-----------------|--------|--------------|-----------------------------------|--------------------------------------|----------|--|
| Edit Student Settings | for: Sarah       | <b>ary</b><br>B. Grocery at Anywh<br>rre High School | ere High School |        |              |                                   |                                      |          |  |
|                       | Campu            | s Notes                                              |                 |        |              |                                   |                                      |          |  |
|                       | Pare<br>Class So | nts, welco                                           | me to yo        | our tx | Connect      | for Anyw                          | here High So                         | chool!!! |  |
|                       | Period           | Course                                               | Instructor      | Room   | Last Updated | Current Average<br>2:30PM 12/2/15 | Today's Attendance<br>2:30PM 12/2/15 |          |  |
|                       | 1                | English 1                                            | Candy Apple     |        |              |                                   |                                      |          |  |
|                       | 2                | Oral Interp 1                                        | Kate Catnip     |        |              |                                   |                                      |          |  |
|                       | 3                | Math Models/App                                      | Kurt Russell    |        |              |                                   |                                      |          |  |
|                       | 4                | Chemistry                                            | Halle Berry     |        |              |                                   |                                      |          |  |
|                       | 5                | Music 1 Band                                         | Halle Berry     |        |              |                                   |                                      |          |  |
|                       | 5                | Theatre Arts 1                                       | Goldie Hawn     | 10     |              |                                   |                                      |          |  |
|                       | 7                | PE Sub Ath 4                                         | Susie Coach     |        |              |                                   |                                      |          |  |
|                       | 8                | Prin of Tech                                         | Kate Hudson     | 101    |              |                                   |                                      |          |  |

**Attendance tab:** This will let you view the attendance for the semester you select for the student (s) you are viewing. There is also a legend so you will know what the attendance codes stand for.

| File Edit View History Bookmarks T              | Fools Help                           |                       |                  |                      |                        |               |              |  |  |  |
|-------------------------------------------------|--------------------------------------|-----------------------|------------------|----------------------|------------------------|---------------|--------------|--|--|--|
|                                                 | the state of the                     |                       | la rece          |                      | (10 1 All 1            |               |              |  |  |  |
| <ul> <li>TXEIS Application Directory</li> </ul> | TXEIS Appl                           | ication Directory ×   | TXEIS Logo       | ut ×                 | txConnect : Attendance | × (+          |              |  |  |  |
| A https://r9-txeis-2.esc9.net/tc9998            | 388/ParentAcce                       | ss/Attendance/Attenda | ance.aspx        |                      |                        |               | V C Q Search |  |  |  |
|                                                 |                                      |                       |                  |                      |                        |               |              |  |  |  |
| <sup>tr</sup> Connect                           | Summary                              | Attendance Grad       | les Assignmer    | nts Alerts A         | y Account              |               |              |  |  |  |
|                                                 |                                      |                       |                  |                      |                        |               |              |  |  |  |
| Account Settings                                | Attenda                              |                       |                  |                      |                        |               |              |  |  |  |
| Edit Student Settings                           | Attenual                             | fice                  | High Cohool on 1 | 12/2/2015 2-20-25 DM |                        |               |              |  |  |  |
| Sarah B. Grocery                                | TOT: Sarah b.                        | Grocery at Anywhere   | High School on 1 | 12/2/2013 2:30:33 PM |                        |               |              |  |  |  |
|                                                 |                                      | Detail                | ed Attendance    |                      |                        | Calendar View | Totals View  |  |  |  |
|                                                 | C                                    |                       |                  |                      |                        |               |              |  |  |  |
|                                                 | Semester: 1 •                        |                       |                  |                      |                        |               |              |  |  |  |
|                                                 |                                      |                       |                  |                      |                        |               |              |  |  |  |
|                                                 | Key                                  |                       |                  |                      |                        |               |              |  |  |  |
|                                                 | A: Excused Absence M: Medical Excuse |                       |                  |                      |                        |               |              |  |  |  |
|                                                 |                                      |                       |                  |                      |                        |               |              |  |  |  |
|                                                 | Period                               | Class                 | Teacher          | 8/5                  |                        |               |              |  |  |  |
|                                                 | 1                                    | English1 🗋            | Candy Apple      |                      |                        |               |              |  |  |  |
|                                                 | 2                                    | Oral Interp 1         | Kate Catnip      | M                    |                        |               |              |  |  |  |
|                                                 | 3                                    | Math Models/App       | Kurt Russell     | A                    |                        |               |              |  |  |  |
|                                                 | 4                                    | Chemistry             | Halle Berry      |                      |                        |               |              |  |  |  |
|                                                 | 5                                    | Music 1 Band          | Halle Berry      |                      |                        |               |              |  |  |  |
|                                                 | 5                                    | Theatre Arts 1        | Goldie Hawn      |                      |                        |               |              |  |  |  |
|                                                 | 7                                    | PE Sub Ath 4          | Susie Coach      |                      |                        |               |              |  |  |  |
|                                                 | 8                                    | Prin of Tech          | Kate Hudson      |                      |                        |               |              |  |  |  |
|                                                 |                                      |                       |                  |                      |                        |               |              |  |  |  |

**Grades tab:** This will let you view the current averages for your student (s) for the semester you select. If you click on the underlined grade for a course it will open up so you can see all assignments for that cycle grade.

| <sup>tx</sup> Connect                                         | Summary Attendance Gr                      | ades Assignment       | s Alerts <i>I</i>    | My Account         |    |                 |
|---------------------------------------------------------------|--------------------------------------------|-----------------------|----------------------|--------------------|----|-----------------|
| Account Settings<br>Edit Student Settings<br>Sarah B. Grocery | Grades<br>for: Sarah B. Grocery at Anywher | re High School on 12/ | /2/2015 2:30:35 PM   | ٨                  |    |                 |
|                                                               |                                            | Cycle Gr              | rades                |                    |    | Semester Grades |
|                                                               | Semester: 1 -                              |                       |                      |                    |    |                 |
|                                                               |                                            |                       |                      |                    |    |                 |
|                                                               | Show All Hide All                          |                       |                      | Show Blank Grad    | es |                 |
|                                                               | Period Class                               | Teacher               | Previous Cycles<br>1 | Current Cycle<br>2 |    |                 |
|                                                               | 1 English 1 🗋                              | Candy Apple           | <u>95</u>            |                    |    |                 |
|                                                               | 2 Oral Interp 1                            | Kate Catnip           |                      |                    |    |                 |
|                                                               | 3 Math Models/App                          | o Kurt Russell        |                      |                    |    |                 |
|                                                               | 4 Chemistry                                | Halle Berry           |                      |                    |    |                 |
|                                                               | 5 Music 1 Band                             | Halle Berry           |                      |                    |    |                 |
|                                                               | 5 Theatre Arts 1                           | Goldie Hawn           |                      |                    |    |                 |
|                                                               | 7 PE Sub Ath 4                             | Susie Coach           |                      |                    |    |                 |
|                                                               | 8 Prin of Tech                             | Kate Hudson           |                      |                    |    |                 |

**Assignments tab:** This will let you view all of your student's assignments for all courses or for a specific course. You can also specify one cycle or all cycles. You can view only assignments that have been graded, only pending assignments (assigned but not yet graded), or all assignments.

| nect                             | Summary Attendance Grad                          | l <mark>es</mark> Assignme | nts Alerts My Account             |  |  |  |
|----------------------------------|--------------------------------------------------|----------------------------|-----------------------------------|--|--|--|
| ount Settings<br>tudent Settings | Assignments<br>for: Sarah B. Grocery at Anywhere | High School on             | 12/2/2015 2:30:35 PM              |  |  |  |
| -                                | Course:                                          | All                        | •                                 |  |  |  |
|                                  | Cycle:                                           | 2 🔻                        |                                   |  |  |  |
|                                  |                                                  | All Assignments            |                                   |  |  |  |
|                                  | View:                                            | Only Graded Assignments    |                                   |  |  |  |
|                                  |                                                  | Only Pendi                 | ng Assignments                    |  |  |  |
|                                  | View only assignments due before                 |                            | 🔲 include blank due dates in sear |  |  |  |
|                                  | Find Assignments                                 |                            |                                   |  |  |  |
|                                  | Course Assignment Catego                         | ry <u>Due Date</u>         | Grade                             |  |  |  |
|                                  | No Selected Ass                                  | gnments                    |                                   |  |  |  |

*Alerts tab:* I have this screen shot and description at the beginning of the document.

**My Account:** This will let you review and change your txConnect account settings. Along with adding/deleting new students to your account.

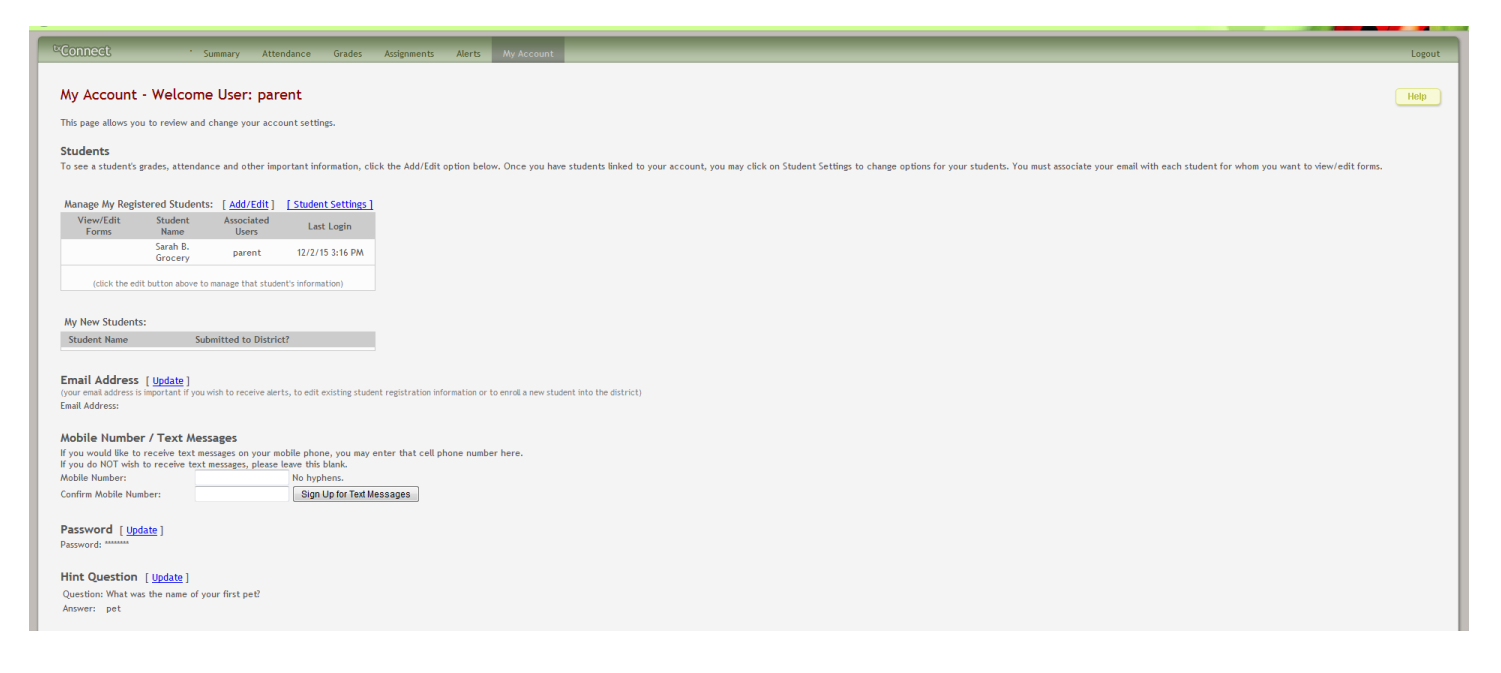

On every screen there is a **HELP** button on the top right which will give you information regarding the screen you are on.